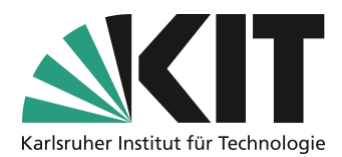

### Platzvergabe mit ILIAS-"Sitzungen"

letzte Aktualisierung: 15.10.2020

ILIAS bietet Ihnen über das Objekt "Sitzungen" die Möglichkeit, auch Präsenzveranstaltungen zu verwalten. In dieser Anleitung im Kontext hybrider Lehrformate liegt der Schwerpunkt auf den Optionen zur Platzvergabe.

So können Sie vor einem Veranstaltungstermin die zur Verfügung stehenden Plätze an die Studierenden verteilen, um zu verhindern, dass zum Präsenztermin mehr Studierende anreisen als die Raumkapazität zulässt.

Die Verteilung kann dabei wahlweise nach dem Prinzip "First come, first served" stattfinden, bei dem sich Studierende bis zum Erreichen der voreingestellten maximalen Teilnehmerzahl für einen Termin anmelden können (empfohlen für große Teilnehmerzahlen) oder über Teilnahmeanträge, welche dann durch den Kursadministrator bestätigt werden müssen, wodurch dieser die tatsächliche Platzvergabe beeinflussen kann (eher geeignet für kleinere Teilnehmerzahlen).

#### Übersicht

| latzvergabe mit ILIAS-"Sitzungen" 1                                  |   |  |  |  |
|----------------------------------------------------------------------|---|--|--|--|
| Präsenzveranstaltungen (Sitzungen) anlegen und verwalten: Grundlagen | 2 |  |  |  |
| Teilnehmer von Präsenzveranstaltungen verwalten                      | 3 |  |  |  |
| Sitzungsansicht/Anmeldevorgang aus Sicht der Studierenden            | 3 |  |  |  |
| Tipps und ergänzende Hinweise                                        | 4 |  |  |  |
| Infos & Kontakt                                                      | 5 |  |  |  |
| Impressum                                                            | 5 |  |  |  |

Wichtige Hinweise sind gelb gekennzeichnet. Zusatzinformationen sind blau gekennzeichnet.

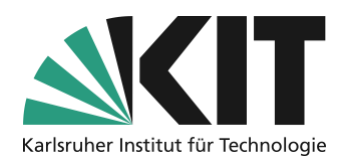

# Präsenzveranstaltungen (Sitzungen) anlegen und verwalten: Grundlagen

Wählen Sie in ILIAS über "Neues Objekt hinzufügen" das Objekt "Sitzung" aus.

|                 |                | Neues Objekt hinzufügen 🗸 |
|-----------------|----------------|---------------------------|
| Organisation    | Inhalt         | Assessment                |
| 🗖 Ordner        | 📮 Datei        | 🔂 Übung                   |
| Sitzung         | 💽 Weblink      | 🗩 Test                    |
| 🗁 Kategorielink | Webfeed        | 😵 Fragenpool für Tests    |
| 💂 Kurslink      | 💻 Inhaltsseite | 🥓 Individuelle Bewertung  |
|                 | 🗐 Wiki         | Feedback und Evaluation   |

Im darauffolgenden Fenster können Sie die Eckdaten der Präsenzveranstaltung (Titel, Beschreibung, Ort, Datum) angeben. Bei der Angabe eines Termins können Sie auch verschiedene Varianten der "Wiederholung" nutzen, um direkt eine Terminserie anzulegen.

Wenn sich die Studierenden selbst für Veranstaltungen anmelden können sollen, wählen Sie unter "Typ" die Option "Standard". Nur so werden den Studierenden auch alle Sitzungen angezeigt. Wenn Sie planen, die Studierenden selbst einzelnen Sitzungen zuzuweisen, können Sie auch die Option "Geschlossene Sitzung" auswählen. In dieser ist die Sitzung nur für Teilnehmer sichtbar ist, die von Ihnen aktiv der Sitzung zugewiesen wurden.

| ▼ Option 1: Neue Sitzung                     |                                                                                                    |                  |  |  |
|----------------------------------------------|----------------------------------------------------------------------------------------------------|------------------|--|--|
|                                              | Typ ③ Standard<br>Es werden die Standardeinstellungen für Rechte verwendet<br>③ Geschlossene Sitzung<br>Die Sitzung ist für Nicht-Teilnehmer unsichtbar. |                  |  |  |
| Datum/Uhrz<br>Wiederholun                    | eit * Ganztagestermin 14.09.2020 08:00 🖀 Start Wochentlich                                                                                               | 14.09.2020 16:00 |  |  |
| Alle: 1 Woche(n)<br>Am: Mo Di Mi Do Fr Sa So |                                                                                                    |                  |  |  |
|                                              | Erzeuge     12     Termine     Wiederholen bis zum     DD.MM.YYYY                                                                                        |                  |  |  |

Für die Belegung begrenzter Präsenzplätze legen Sie im nächsten Schritt ein Anmeldeverfahren fest. Wählen Sie "Direkte Anmeldung", wenn nach dem "First come, first served" Prinzip verfahren werden soll. Wählen Sie "Teilnahme beantragen", wenn Sie über eine Bestätigung der Teilnahmeanträge auf die Belegung der Präsenzplätze Einfluss nehmen möchten.

Über "Begrenzte Teilnehmeranzahl" legen Sie die zu vergebende Anzahl der Plätze fest. Bei Bedarf kann zusätzlich eine Warteliste mit oder ohne automatischer Nachrückfunktion aktiviert werden.

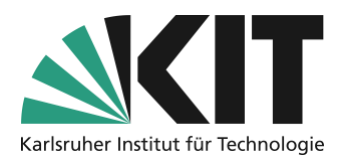

| Anmeldeverfahren           | <ul> <li>Direkte Anmeldung</li> </ul>                                                                                                    |                                                                                                    |  |  |  |
|----------------------------|----------------------------------------------------------------------------------------------------|----------------------------------------------------------------------------------------------------|--|--|--|
|                            | Benutzer müssen auf "Anmelden" klicken,                                                                                                    | wenn Sie an dieser Sitzung teilnehmen möchten.                                                                   |  |  |  |
|                            | ○ Teilnahme beantragen<br>Eine Teilnahme an der Sitzung erfordert die Zustimmung durch einen Administrator. ○ Keine Anmeldung erforderlich |                                                                                                    |  |  |  |
|                            |                                                                                                    |                                                                                                    |  |  |  |
|                            |                                                                                                    |                                                                                                    |  |  |  |
|                            | Für diesen Sitzungstermin ist eine Anmeldung nicht erforderlich.                                                                           |                                                                                                    |  |  |  |
| Begrenzte Teilnehmeranzahl | $\checkmark$                                                                                                    |                                                                                                    |  |  |  |
|                            | Maximale Anzahl                                                                                                    |                                                                                                    |  |  |  |
|                            |                                                                                                    | Ist die maximale Teilnehmeranzahl erreicht, ist eine Anmeldung nicht mehr möglich.                               |  |  |  |
|                            | Warteliste                                                                                                    | ⊖ Keine                                                                                                    |  |  |  |
|                            |                                                                                                    | Ohne automatisches Aufrücken                                                                                     |  |  |  |
|                            |                                                                                                    | Ist die maximale Teilnehmeranzahl erreicht, können sich weitere Benutzer auf eine Warteliste setzen lassen.      |  |  |  |
|                            |                                                                                                    | Mit automatischem Aufrücken                                                                                      |  |  |  |
|                            |                                                                                                    | Teilnehmer rücken automatisch bei Stornierungen von der Warteliste nach. Dies sollte nicht in Verbindung mit den |  |  |  |

### Teilnehmer von Präsenzveranstaltungen verwalten

Nach der erfolgten Anmeldung können Sie als Kursadministrator das Sitzungsobjekt (über das Register "Teilnehmer" in der jeweiligen Sitzung) unter anderem dazu nutzen:

- den Anmeldestatus einzusehen bzw. die Teilnahmeanfrage zu bestätigen.
- an alle oder ausgewählte Sitzungsteilnehmer eine E-Mail zu verschicken.
- eine Teilnehmerliste des ausgewählten Präsenztermins auszudrucken.

|                  | 02. Sep 2020, 08:00 - 10:00: Corona Testveranstaltung |                        |                   |                     |               |              |           |        |               |                       |
|------------------|-------------------------------------------------------|------------------------|-------------------|---------------------|---------------|--------------|-----------|--------|---------------|-----------------------|
| <b>&lt;</b> Z    | urück zum Inhalt des Kurses                           | Info                   | Einstellungen Mat | erialien Teilnehmer | Lernfortschri | tt Metadaten | Export I  | Rechte |               |                       |
| Teilr            | ehmerverwaltung Teilnehmerga                          | lerie                  |                   |                     |               |              |           |        |               |                       |
| Li               | ste erstellen Mail an Mitgliede                       | r                      |                   |                     |               |              |           |        |               |                       |
| SITZ<br>(1 - 2 ) | UNGSTEILNEHMER                                        |                        |                   |                     |               |              |           |        | Filter anzeig | en Spalten - Zeilen - |
| r [              | Mail verschicken                                      | ~ Au                   | ısführen          |                     |               |              |           |        |               | Speichern             |
|                  | Name                                                  |                        | Benutzername      | Rollen              | Angemeldet    | Teilgenommen | Kontakt 🕹 | Note   | Kommentar     |                       |
|                  | Holstein, Sarah                                       |                        | sholstein         | Kursmitglied        | $\checkmark$  |              |           |        |               |                       |
|                  | Holstein, Sarah                                       |                        | al9569            | Kursadministrator   |               |              |           |        |               |                       |
|                  | Alle auswählen                                        |                        |                   |                     |               |              |           |        |               |                       |
| Ŀ,               | Mail verschicken                                      | <ul><li>✓ Au</li></ul> | ısführen          |                     |               |              |           |        |               | Speichern             |
| (1 - 2 )         | /on 2)                                                |                        |                   |                     |               |              |           |        |               |                       |

Den digitalen Anmeldungsüberblick oder die gedruckte Liste können Sie anschließend in der Präsenzveranstaltung dazu verwenden, um abzugleichen, ob die anwesenden mit den für die Sitzung angemeldeten Studierenden übereinstimmen.

## Sitzungsansicht/Anmeldevorgang aus Sicht der Studierenden

Studierende sehen in der Übersicht der Sitzungen, wie viele Plätze aktuell noch gebucht werden können und können, soweit noch freie Plätze vorhanden sind, mit einem Klick auf "Anmelden" einen Platz buchen.

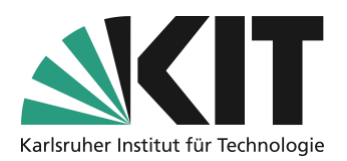

| SITZU             | NGEN                                                                      |
|-------------------|---------------------------------------------------------------------------|
| <u>ب</u>          | 02. Sep 2020, 08:00 - 10:00: Corona Testveranstaltung<br>Freie Plätze: 19 |
| ►                 | 09. Sep 2020, 08:00 - 10:00: Corona Testveranstaltung<br>Freie Plätze: 19 |
| × .               | 16. Sep 2020, 08:00 - 10:00: Corona Testveranstaltung<br>Freie Plätze: 20 |
| Alle zu<br>anzeig | künftigen Sitzungen<br>en                                                 |
|                   |                                                                           |
|                   | Zurück zum Inhalt des Kurses Info                                         |

| Zurück zum Inhalt des Kurses    | Info    |            |                             |
|---------------------------------|---------|------------|-----------------------------|
|                                 |         |            |                             |
| Bitte klicken Sie auf Anmelden, | wenn Si | e an diese | Sitzung teilnehmen möchten. |
|                                 |         |            |                             |
| Anmelden                        |         |            |                             |
| ALLGEMEIN                       |         |            |                             |
|                                 |         | Coversha   | Deutech                     |
|                                 |         | Sprache    | Deutsch                     |
|                                 |         |            |                             |

Sollten bereits alle Plätze vergeben sein, können sich die Studierenden, sofern Sie diese Option aktiviert haben, auf eine Warteliste setzen lassen. Wenn Sie dort das automatische Nachrücken aktiviert haben, können auch bei kurzfristigen Absagen die Plätze an Personen auf der Warteliste weitervergeben werden.

### Tipps und ergänzende Hinweise

• Wenn Sie verhindern möchten, dass sich einzelne Studierende bei knapper Platzzahl zu Beginn Plätze in allen Sitzungen reservieren und dadurch anderen die Chance nehmen auch einmal an einer Veranstaltung vor Ort teilzunehmen, können Sie über das Aktionsmenü an der einzelnen Sitzung deren "Verfügbarkeit" einschränken, so dass die Sitzung z.B. erst eine Woche vor dem tatsächlichen Termin in der Ansicht der Studierenden erscheint und damit auch erst zu diesem Zeitpunkt gebucht werden kann. So haben alle Studierenden jede Woche wieder eine Chance auf einen der Präsenzplätze.

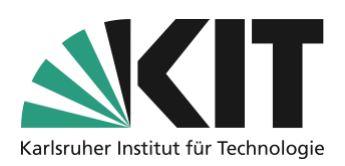

- Für Sitzungen wird im Reiter "Inhalt" standardmäßig ein separater Abschnitt erzeugt. Wenn Sie dies vermeiden wollen, können Sie im Reiter "Einstellungen" des Kurses die Einstellung "Ansicht" zu "Einfache Liste" ändern, sodass Sitzungen wie jedes andere Inhaltselement unter einer Überschrift "Inhalt" erscheint. Dabei müssen Sie allerdings beachten, dass Sitzungen immer ein Datum haben und in der "Sitzungsansicht" automatisch danach sortiert werden. Wenn Sie in die Ansicht "einfache Liste" wechseln, müssen Sie gegebenenfalls "per Hand" nachsortieren, um die von Ihnen gewünschte Reihenfolge der Ansicht herzustellen.
- Über die Platzvergabe hinaus, können Sie Sitzungen auch zur Verwaltung/Zuteilung von Materialien verwenden. Eine ausführliche Anleitung zu allen Funktionen des Objekts "Sitzungen" finden Sie <u>hier</u>.

### Infos & Kontakt

#### Impressum

Herausgeber Karlsruher Institut für Technologie (KIT) Kaiserstraße 12 76131 Karlsruhe

Kontakt Karl-Friedrich-Str. 17 76133 Karlsruhe Deutschland Tel.: +49 721 608-48200 Fax: +49 721 608-48210 E-Mail: info@zml.kit.edu